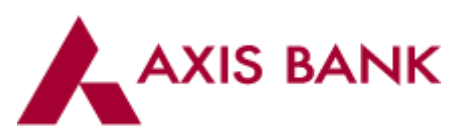

## 3 Step Mobile Banking registration process

| step 1     | Enter name                       | STEP 2 | Creat                  | e mPIN    | STEP 3 | Registration successful                                                                                          |
|------------|----------------------------------|--------|------------------------|-----------|--------|----------------------------------------------------------------------------------------------------|
|            |                                  |        |                        |           |        |                                                                                                    |
|            |                                  |        |                        |           |        |                                                                                                    |
|            |                                  |        |                        |           | - 1    | and the second second second second second second second second second second second second second second second |
|            | C Beck<br>Entrel Your Norme      |        | Create your r          | nPIN      |        | InerCegar - CE: 11 Mil.02 Dec 1 5                                                                                |
|            | ••••                             | - r    |                        |           |        | Available Dolance                                                                                                |
|            | Day Name                         |        | Please set your your & | digi efti |        | INR 66,230.54                                                                                                    |
|            |                                  |        | * * * *                | * *       |        |                                                                                                    |
|            |                                  |        |                        |           |        | Sant Sant Annun                                                                                                  |
|            |                                  |        | 1 2                    | 3         |        | Serry Asser                                                                                                    |
|            |                                  |        | 4 5                    | 6         |        | INR 66,230.54                                                                                                    |
| <b>R</b> . | open to be - Tarris & Canditiana |        | 7 8                    | 9         |        |                                                                                                    |
|            | CONTINUE                         |        | 0                      |           |        | 💳 🚅 🛈 🖻 ★                                                                                                    |
|            | 0                                |        | 0                      |           |        | Areat lash king full look                                                                                        |
|            |                                  |        | <u> </u>               |           |        |                                                                                                    |
|            |                                  |        |                        |           |        |                                                                                                    |
|            |                                  |        |                        |           |        |                                                                                                    |

### POINTS TO NOTE

- 1. "Please ensure that the registered mobile number(SIM) is present in the handset through which you are registering for Axis Mobile"
- 2. For authentication Axis bank will send an SMS from your mobile to an Indian Mobile number (charges will be levied as per the operator)
- 3. Post MPIN confirmation you will be able to view balances and check nearby ATM and branches

# Complete your One Time Authentication Process by initiating financial transaction

| No SIM 穼               | 4:22 pm                                       |                       |     | ļ          |
|------------------------|-----------------------------------------------|-----------------------|-----|------------|
| Ξ                      | Welcome                                       | 1                     | >   | Ċ          |
| Welcome                | ro Axis Mobile                                |                       |     |            |
| INR                    | Available Balanc<br>26,48,56                  | .e<br>9.4             | 14  |            |
| Savings<br>Current Acc | Credit Cards                                  | ,                     | Oth | er<br>unts |
| •                      | Savings Account<br>9120******9<br>INR 9,722.2 | 867<br><b>4</b>       |     | >          |
| •                      | Savings Account<br>9120******9<br>INR 9,96,75 | 844<br><b>4</b> .51   |     | >          |
| Accounts               | CLURREINT A/C                                 | <b>₹</b><br>Pay Bills | ),  |            |

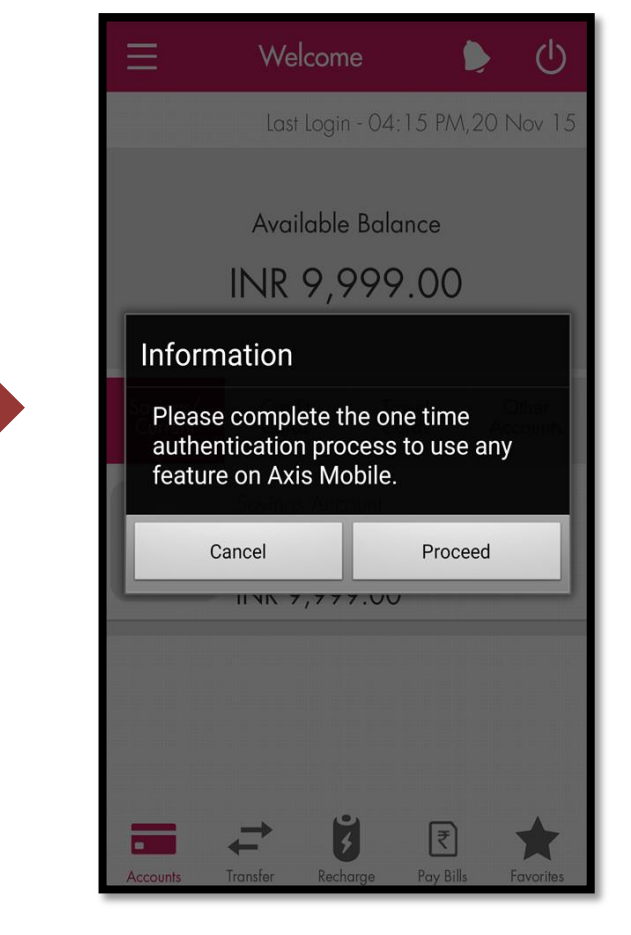

#### FOR SAVINGS ACCOUNT CUSTOMERS

| ≡                                   | Regi       | ster         | < Back     |
|-------------------------------------|------------|--------------|------------|
| Internet Ban                        | iking      | Debit (      | Card       |
| Please enter you<br>proceed further | r Internet | Banking cred | entials to |
| Login ID                            | Enter Ic   | ogin ID here |            |
| Password                            | Enter p    | assword here | 2          |
|                                     | CON        |              |            |
|                                     | CON        | IINUE        |            |

| ≡                                  | Regis      | ster           | < Back |
|------------------------------------|------------|----------------|--------|
| Internet Ba                        | nking      | Debit          | Card   |
| Please enter yo<br>proceed further | ur Debit C | Card credentio | als to |
| Card No.                           | Enter co   | ard number     |        |
| Card Expiry                        | Enter e    | xpiry (mmyy    | )      |
| ATM PIN                            | Enter 4    | digit PIN      |        |
|                                    |            |                |        |
|                                    |            |                |        |
|                                    |            |                |        |
|                                    | CON        | <b>FINUE</b>   |        |
|                                    |            |                |        |

#### FOR STANDALONE CREDIT CARD CUSTOMERS

#### FOR STANDALONE LOAN CUSTOMERS

| ≡                                   | Credit Card 🔶                 |
|-------------------------------------|-------------------------------|
| Please enter you<br>proceed further | ur Credit Card credentials to |
| Card No.                            | Enter Card Number             |
| Card Expiry                         | Enter Expiry (MM/YY)          |
| PIN                                 | Enter 4 Digit PIN             |
|                                     |                               |
|                                     |                               |
|                                     |                               |
|                                     |                               |
|                                     | CONTINUE                      |